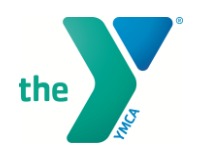

# HOW TO MAKE A RESERVATION IN MINDBODY YMCA OF METROPOLITAN DALLAS

Read below for step-by-step instructions on how to make a reservation in MINDBODY for ChildWatch, Group Exercise Classes, and/or Lap Lane Swim on our website.

# **WEBSITE INSTRUCTIONS**

- 1. Go to ymcadallas.org/reservations or scan the QR code using your phone's camera.
- 2. The following website will appear:

| ARCEA CHILDWATCH RESERVATION<br>The first and the first and the first and | the <b>Second Second Seco</b> | LCO          | <b>ME</b><br>Group Exerc  | BAC<br>ise Classes, & Lap S                                                                                                    | K<br>wim here.                     |         |    |           |
|----------------------------------------------------------------------------------------------------|----------------------------------------------------------------------------------------------------|--------------|---------------------------|----------------------------------------------------------------------------------------------------|------------------------------------|---------|----|-----------|
| NATIONS   Visite   Visite   Visite   Visite   Visite     1   1   1   1   1   1   1     1   1   1   1   1   1   1     1   1   1   1   1   1   1     1   1   1   1   1   1   1     National States     Visite     Visite <th>MAKE A CH</th> <th></th> <th></th> <th>ERVATION</th> <th>EDCISE</th> <th>CI 455</th> <th></th> <th>C methody</th>                                                                                                    | MAKE A CH                                                                                                    |              |                           | ERVATION                                                                                                    | EDCISE                             | CI 455  |    | C methody |
| Image: space space spac                     | Find a Care                                                                                                    | i o o it o i | 01 1117                   |                                                                                                    | ERCIDE                             | 667655  |    | Recover.  |
| LLAP SWIM RESERVATIONS                                                                                                    | 3<br>20<br>20                                                                                                    | *<br>*       | 2<br>de kaderi, last we s | v<br>22<br>3<br>Fol Conserv<br>Bit Conserv<br>Bit angleng available to<br>Bit angleng available to<br>Bit angleng available<br>Disconserver<br>Disconserver | ,<br>28<br>a<br>nord an year sound | 21<br>5 |    |           |
|                                                                                                    | LAP SWIM                                                                                                    | RESERV       | ATIONS                    | и<br>27                                                                                                    | 7<br>24                            |         | Q. | Account.  |

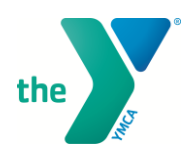

### **PLEASE NOTE:**

You will be asked to create a quick profile if it is your first time reserving a class, ChildWatch reservation, or Lap Lane time so you can review your reservations and make any changes if needed. At any time, you can go into **My Account** to change or cancel your reservations.

| the season and a season and a season and a season and a season and a season and a season and a season and a season as a season as a season |
|----------------------------------------------------------------------------------------------------|
| Create profile                                                                                                    |
| CREATE YOUR LOGIN                                                                                                    |
| Email                                                                                                    |
| Enter password                                                                                                    |
| Confirm password                                                                                                    |
| Your password needs to be 8 characters or more, including an uppercase letter, a lowercase letter, a number, and a symbol                                                                                                    |
| BASIC INFO                                                                                                    |
| First name                                                                                                    |
| Last name                                                                                                    |
| CONTACT INFO                                                                                                    |

### FOR CHILDWATCH:

# Select Make a ChildWatch Reservation

# **MAKE A CHILDWATCH RESERVATION**

#### ChildWatch Reservations

#### White Rock ChildWatch

 $ChildWatch \ is \ an \ on-site \ babysitting \ service \ for \ ages \ 3-10 \ we \ provide \ at \ no \ cost \ to \ our \ members.$ 

Please submit a reservation for each child.

#### « Back to list

| Schedule for<br>May 24, 2020 - June 23, 2020 |                      | 44v Account     |
|----------------------------------------------|----------------------|-----------------|
| SUN MAY 24, 2020                             |                      | LOCATION        |
| 8:00 pm - 9:15 pm                            | SIGN UP 9 of 10 open | White Rock YMCA |
| « Back to list                               | $\sim$               |                 |

Powered by mindbody

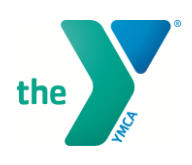

# Select SIGN UP

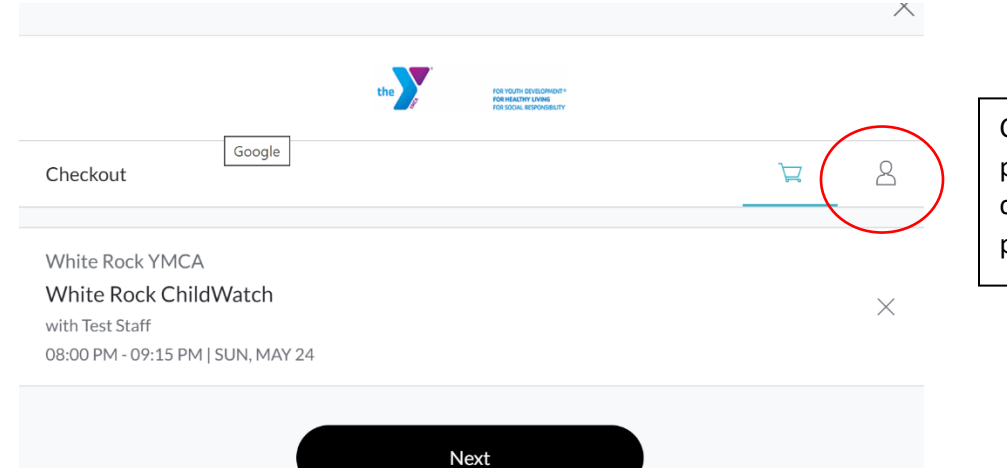

Click this button to see your profile/account to make any changes to your classes or profile/account information.

# Click **NEXT**

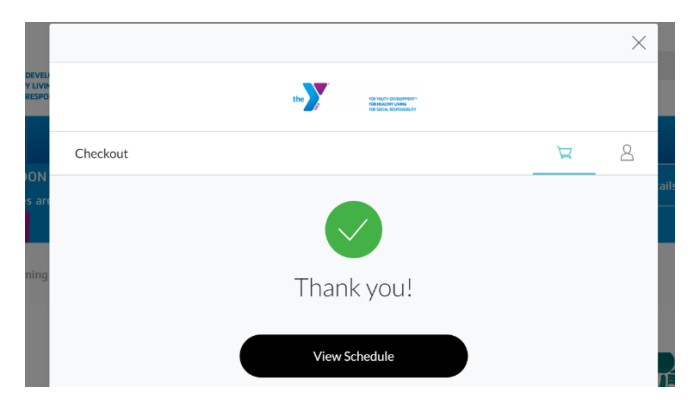

You are all set. You will also receive a reservation confirmation email.

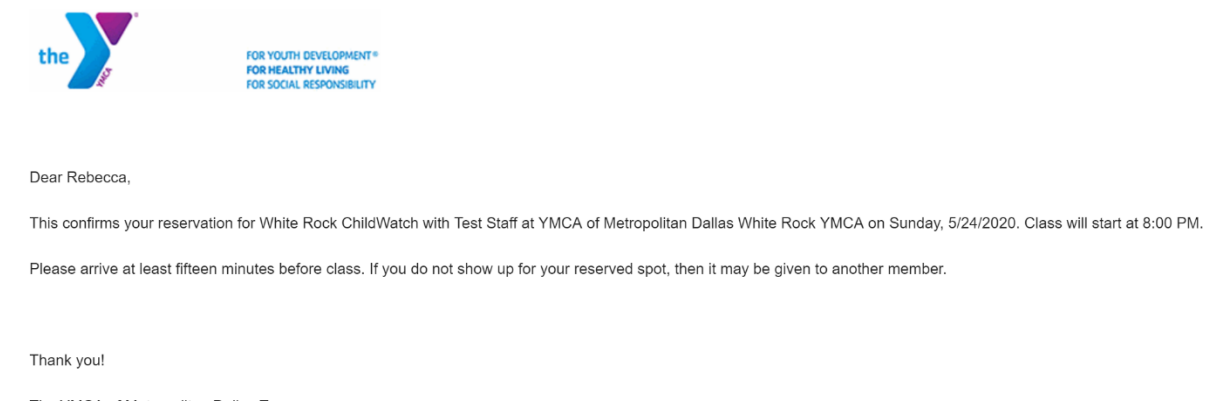

The YMCA of Metropolitan Dallas Team

Web: https://www.ymcadallas.org

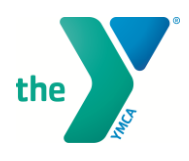

# FOR GROUP EXERCISE CLASSES:

Select Reserve Your Spot in a Group Exercise Class

() mindbody

# **RESERVE YOUR SPOT IN A GROUP EXERCISE CLASS**

| Find a Class                                                       |               |    |               |    | (  | My Account |
|--------------------------------------------------------------------|---------------|----|---------------|----|----|------------|
| 5                                                                  | м             | т  | w             | т  | F  | s          |
| 24                                                                 | 25            | 26 | 27            | 28 | 29 | 30         |
| 31                                                                 | 1             | 2  | З             | 4  | 5  | 6          |
|                                                                    |               |    | Full Calendar |    |    |            |
| Sunday, May 24                                                     |               |    |               |    |    |            |
| 08:15 PM - 09:00<br>Test Staff<br>White Rock YMCA<br>11 of 12 open | PM TEST CLASS |    |               |    |    | воок       |
| > View details                                                     |               |    |               |    |    | Ŭ          |
|                                                                    |               |    |               |    |    |            |

Select the date you would like to make a reservation for a class or select **full calendar** to see further dates/months.

You can also select the **filter** button in the upper right-hand corner to filter your search by specific time of day, class, location, or instructor.

Select **BOOK** once you have found the class you would like to attend.

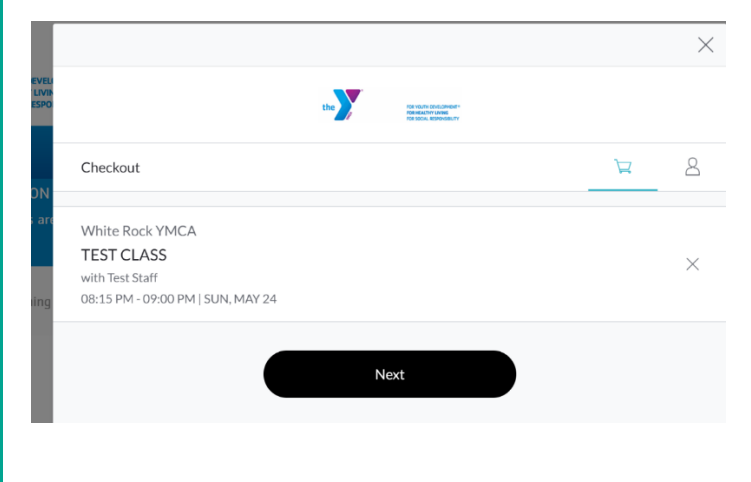

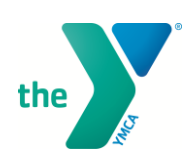

# Click NEXT and you are confirmed for your class!

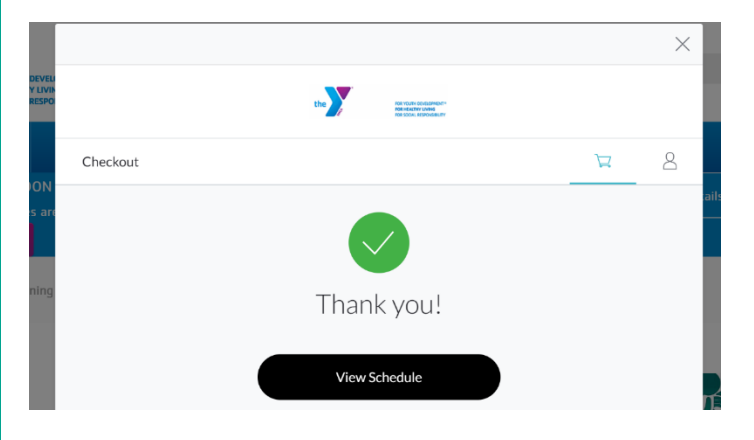

You will receive a reservation confirmation via email as well.

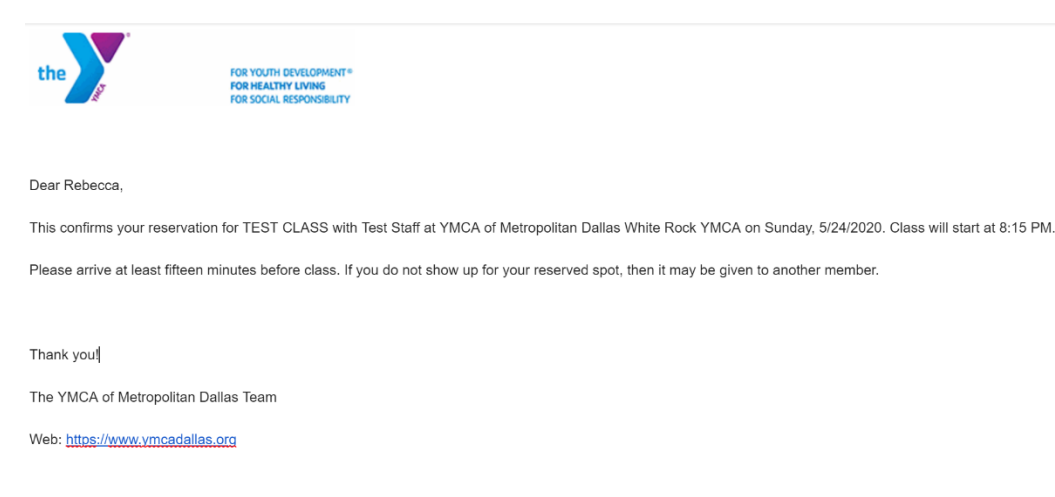

# **RESERVING A LAP LANE:**

### Go to LAP SWIM RESERVATION

**Note:** this is not an actual class, but it is the system we are using to reserve lap lanes.

You may filter by selecting the **filter** button in the upper right of the lap swim reservation schedule. You may search by time of day as well as location, room, or instructor. Room and instructor are changed to not actual rooms or staff, but we have created them so you can filter by INDOOR and OUTDOOR pools.

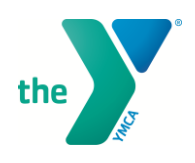

|                                                                                                 |                      | ATIONS |               |    |    | ~          |
|-------------------------------------------------------------------------------------------------|----------------------|--------|---------------|----|----|------------|
| Find a Class                                                                                    | iternoon Evening     | >      |               |    | (  | My Account |
| All instructors                                                                                 |                      |        |               |    |    | ~          |
| All locations                                                                                   |                      |        |               |    |    | ~          |
| All Rooms                                                                                       |                      |        |               |    |    | ~          |
| Reset                                                                                           |                      |        |               |    |    |            |
| s                                                                                               | м                    | т      | w             | т  | F  | s          |
| 24                                                                                              | 25                   | 26     | 27            | 28 | 29 | 30         |
| 31                                                                                              | 1                    | 2      | 3             | 4  | 5  | 6          |
|                                                                                                 |                      |        | Full Calendar |    |    |            |
| Wednesday, May 27                                                                               |                      |        |               |    |    |            |
| 05:00 AM – 06:00 A<br>Lap Lane Swim Rese<br>Outdoor Pool<br>Semones Family YMA<br>10 bi 16 open | <b>4M</b><br>rvation |        |               |    |    | воок       |

Once you have found the time and location you would like, select **BOOK** to make your reservation.

|                           | the room strain strainwest-<br>non-scatter used<br>for stook statewallery |
|---------------------------|---------------------------------------------------------------------------|
| Summary                   |                                                                           |
| Semones Family YMCA       |                                                                           |
| Lap Lane Swim Reservation |                                                                           |
|                           |                                                                           |
|                           | Next                                                                      |
|                           |                                                                           |
|                           |                                                                           |
|                           |                                                                           |
|                           |                                                                           |
|                           |                                                                           |
|                           |                                                                           |
|                           |                                                                           |
|                           |                                                                           |

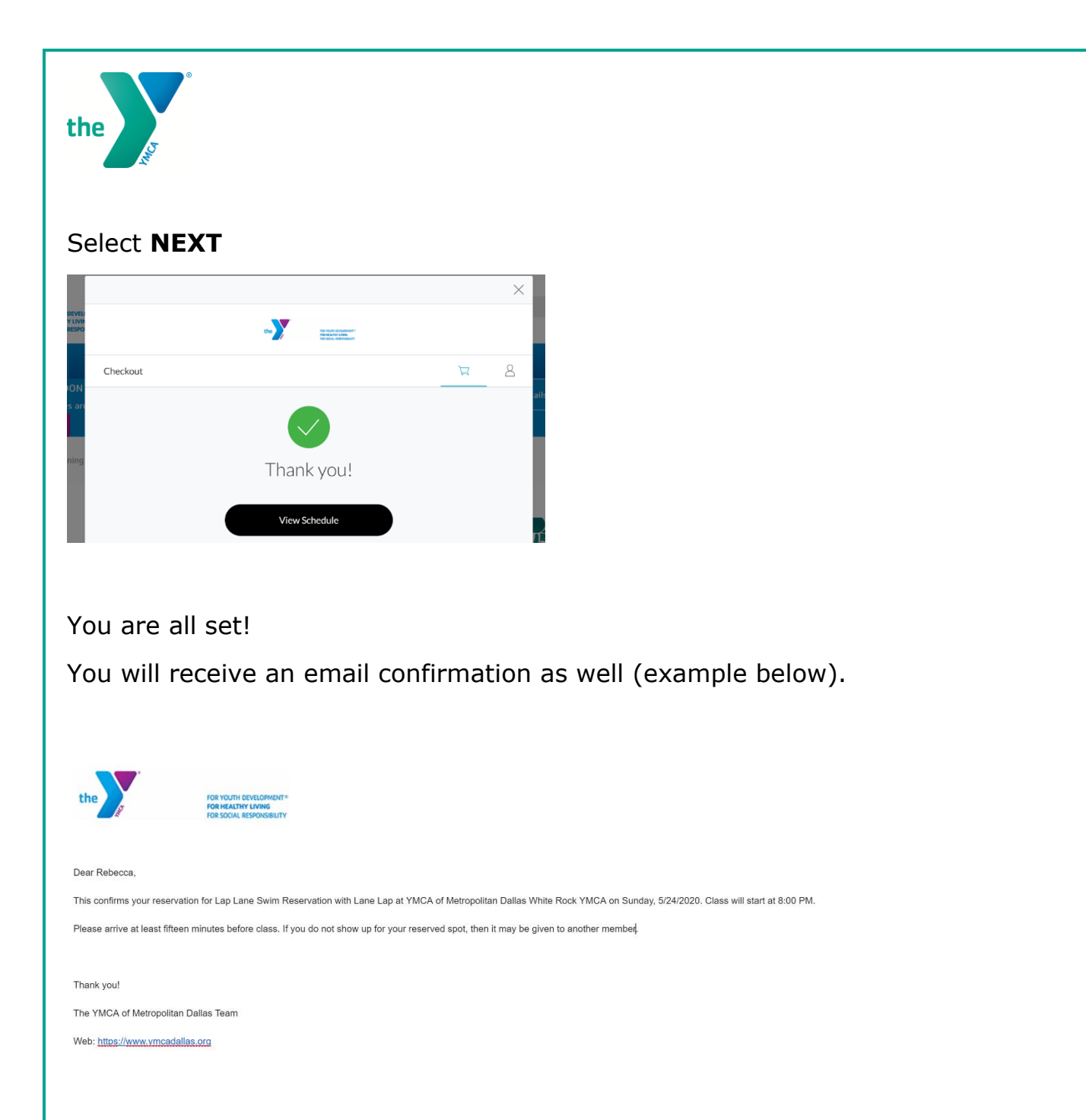

**Note:** if **BOOK** is not available, reservations are not available for booking at the moment. Reservations open ONE DAY (i.e. at 5:30 am Monday, all of Tuesday will open) ahead. Members can check in 30 min prior to start time. Reservation booking closes each evening at 10pm.

**BOOK** will also be unavailable/not show if your class has reached capacity.